## サーバーヘデーターのアップロード(I)

那須シニアネット 三宅 節雄

皆さんが D:My-HP に作ったホームページのデータは、自分のパソコンで見ることは出来ますが、その他の皆さんからは見る事が出来ません。

ご自身以外の方は、貴方が契約し、アップロードした HP サーバーのデータをのみ見ることができます。

HP のトップページは index.html(或いは index.htm)と決められています。

新しく作った項目は、皆さんの PC で動作を確認できても、他の皆さんは貴方の PC を直接眺めるわけ ではなく、サーバーにアップされた情報を眺める訳ですから、新しく作成されたデータと、更新されたデー タをサーバーにアップする必要があります。

全ての項目は直接或いは間接的にトップページの index.html にリンクされており、新しく作った項目は 元より、今回リンクを張り直した項目も全てアップロードする必要があります。

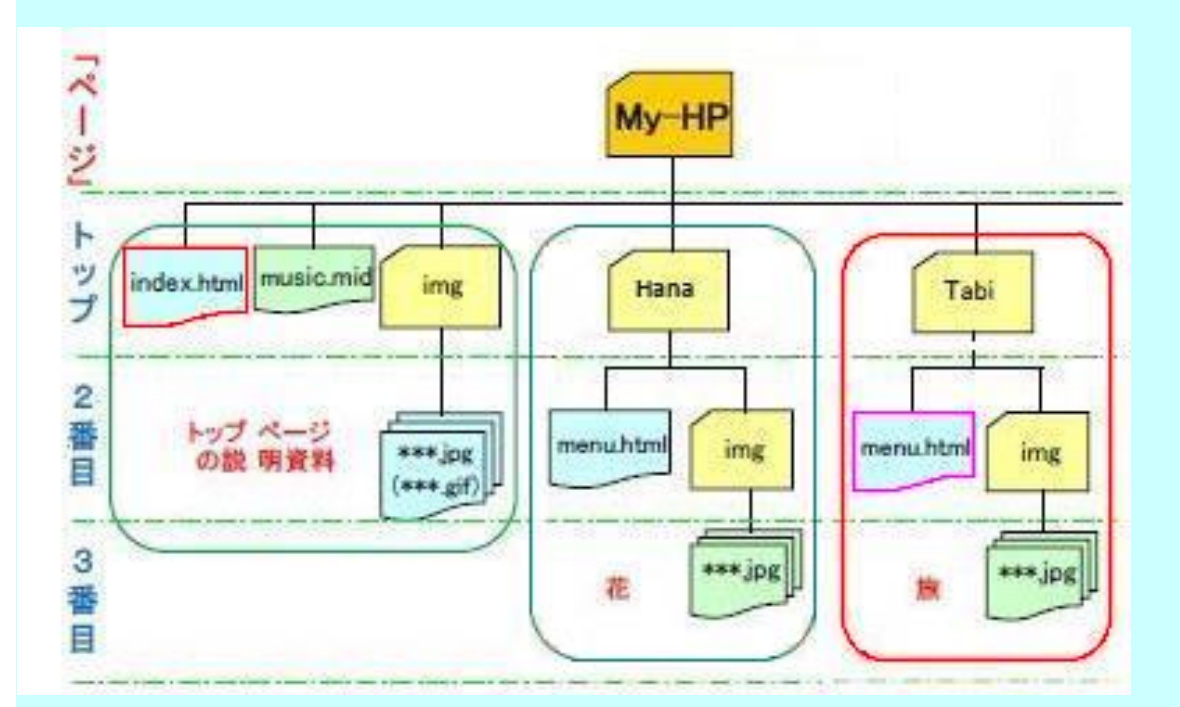

ここでアップロードする項目は、新しい日付の項目だけで、古い日付の項目はアップする必要は有りません。

具体的には、ffftp を起動し、貴方の HP のサーバーに接続します。ffftp 画面で左右のグループが同 ーレベルに必ず設定します。

左グループの Tabi が新しく作った項目であれば<mark>旅フォルダー全体</mark>と、リンクを張り変更された**トップペ** ー**ジの index.html** を選択し、をクリックします。アップが完了したら、ffftp を**≭**で終了します。

| ☞ 那須SN_HP勉強会Xdomain (*) - FFFTP                                       |                                             |                    |                                         |                  | - 🗆         |      | ×      |
|-----------------------------------------------------------------------|---------------------------------------------|--------------------|-----------------------------------------|------------------|-------------|------|--------|
| 接続(F) コマンド(C)                                                         | ブックマーク(B) 表示(N                              | ハ) ツール(T) オプション(C) | D) ヘルプ(H)                               |                  |             |      |        |
| ₩ ≶ X - 1                                                             | N 🕁 X 🗠 🖪                                   | 🖹 🖷 S 🖁 Eue Jis l  |                                         | 新かび 三部 💼 😫       | 8           |      |        |
| ● D¥ドキュメント¥04ホームページ勉強会¥hp10_StudyMeeting¥Ms                           |                                             |                    | V                                       |                  |             |      | ~      |
| 名前                                                                    | 日付                                          | サイズ 種類             | 名前                                      | 日付               | サイズ         | 種類   | 属性     |
| Hokuou                                                                | 2018/12/23 21:58                            | 3 <dir></dir>      | Hokuou                                  | 2019/01/18 12:00 | <dir></dir> |      | rwx-   |
| <sup>□</sup> img                                                      | 2019/02/08 12:49                            | 9 <dir></dir>      | <sup>□</sup> img                        | 2019/02/08 12:55 | <dir></dir> |      | rwx-   |
| 🖻 shibudayori                                                         | 2019/01/18 18:3                             | 5 <dir></dir>      | shibudayori                             | 2018/11/30 20:56 | <dir></dir> |      | rwx-   |
| 🖴 Tabi                                                                | 2019/01/24 13:4                             | 1 <dir></dir>      | D hanyu.mp3                             | 2018/12/16 23:15 | 463,478     | mp3  | rw     |
| D hanyu.mp3                                                           | 2018/12/13 13:40                            | 5 463,478 mp3      | <sup>D</sup> index.html                 | 2019/02/08 12:51 | 6,704       | html | rw     |
| <sup>∎</sup> index.html                                               | 2019/02/08 12:5                             | 1 6,863 html       | 100000000000000000000000000000000000000 |                  |             |      | 225-88 |
|                                                                       |                                             |                    | <                                       |                  |             |      | >      |
| >MLSD<br>150 Opening ASCII mo<br>226 Transfer complete<br>ファイル一覧の取得(; | de data connection for M<br>は正常終了しました. (993 | LSD<br>Bytes)      |                                         |                  |             |      | ^      |
| 保護されています                                                              | ローカル 選打                                     | 択2個(6.70KB)        | ローカル空 ??                                | 転送待ちファイル0個       |             |      | •<br>  |

fftp の設定は1度動作すれば、以後の設定変更は必要ありません。設定の詳細は<u>ここをクリックして</u>確認して下さい。

ftp 転送直後には Edge や Chrome では最新のデータに更新の び表示されません。設定から閲覧履歴を削除する必要があります。InternetExplorer で皆さんのホーム ページ:http://\*\*\*\*\*.web.fc2.com にアクセスして確認しましょう。

皆さんが作った新しいファイルの内容が表示できれば、成功です。